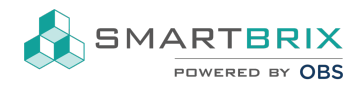

## Google Schriftart zur Website hinzufügen

Bearbeiten Sie eine beliebige Seite, wechseln im rechten Fenster oben auf den Reiter "Theme"

und kicken unter Schriftart auf "Hinzufügen einer Google-Schriftart"

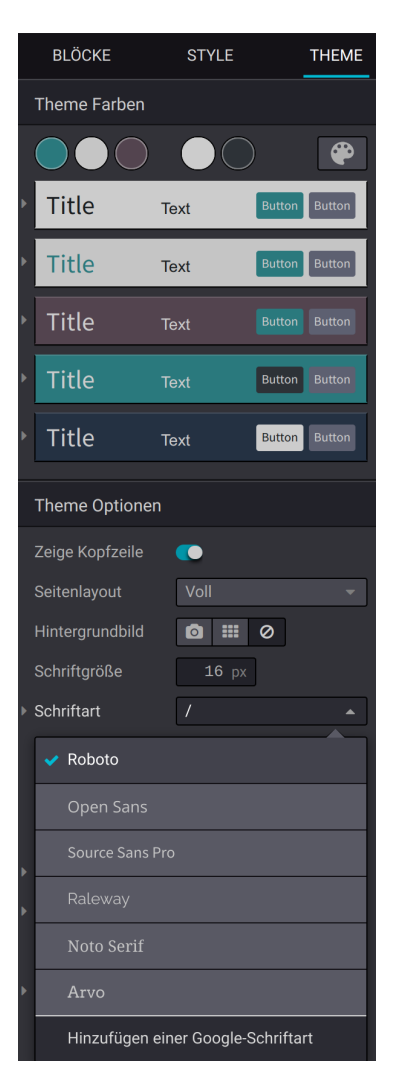

Die Adresse der Schriftart finden Sie unter fonts.google.com

## Sector State State S

SMARTBRIX GmbH • GF: Nina Rotermund, Tobias Hammeke • USt.-ID: DE341219498 • Amtsgericht Olpe HRB 11030 Volksbank Olpe-Wenden-Drolshagen eG • IBAN: DE70 4626 1822 0020 2235 00 • BIC: GENODEM1WDD

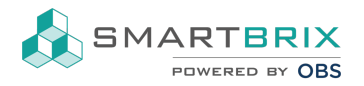

| Hinzufügen einer Google-Schriftart ×                                                                                  |                                                                                                    |
|----------------------------------------------------------------------------------------------------|----------------------------------------------------------------------------------------------------|
| Google Font-Adresse                                                                                                   | https://fonts.google.com/specimen/Roboto                                                             |
|                                                                                                    | Wählen Sie eine Schriftart auf fonts.google.com und fügen Sie die Adresse der Schriftseite hier ein. |
| Serve font from<br>Google servers                                                                                     |                                                                                                    |
| Das Hinzufügen einer Schriftart erfordert ein Neuladen der Seite. Dadurch werden alle Ihre Änderungen<br>gespeichert. |                                                                                                    |
| Speichern & Neu laden                                                                                                 | Verwerfen                                                                                            |
|                                                                                                    |                                                                                                    |

℃ +49 2761 835 10 72 @ invoice@smartbrix.io ③ http://www.smartbrix.io

SMARTBRIX GmbH • GF: Nina Rotermund, Tobias Hammeke • USt.-ID: DE341219498 • Amtsgericht Olpe HRB 11030 Volksbank Olpe-Wenden-Drolshagen eG • IBAN: DE70 4626 1822 0020 2235 00 • BIC: GENODEM1WDD